# コンビニ納付の流れ

(1)森づくり課よりコンビニ納付額等通知書を受け取る(郵送)

| 代表取締役大阪太郎 樣                                                                                                    | 令和6年2月27日<br>大阪府環境農林水産部<br>みどり推進室森づくり課長                                                                                       |                                                       |
|----------------------------------------------------------------------------------------------------|----------------------------------------------------------------------------------------------------|-------------------------------------------------------|
| 手数料金額 ¥14,300                                                                                                    |                                                                                                    |                                                       |
| ●大阪府コンビニ納付サービス<br>(URL)<br>https://www.payment.pref.osaka.lg.jp<br>(QRコード)<br>QRコード                                                                                                    | ニー<br>コン<br>載の<br>より<br>遷移                                                                                                    | ビニ納付額等通知書に記<br>URL もしくは QR コードに<br>府コンビニ収納システム<br>する。 |
| <ul> <li>◆納付できるコンビニ<br/>ファミリーマート、セブン・イレブン、ローソン、ミニストップ、セイコ</li> <li>◆申請手数料とは別に、コンビニ収納取扱手数料が別途かかりま</li> <li><u>手数料金額 コンビニ等取扱手数料(税込)</u><br/>~9,999円 132円<br/>10,000円~29,999円 154円<br/>30,000円~49,999円 198円</li> </ul>                                                                                                    |                                                                                                    |                                                       |
| <ul> <li>●納付手順<br/>別紙「コンビニ納付手順」をご確認下さい。</li> <li>●留意事項         <ul> <li>各種申請までに手数料を納付して下さい。</li> <li>各種申請の際には、手数料納付時にコンビニより発行される<br/>「納付確認書貼付用紙」」に貼り付け、各種申請書と併せて提</li> <li>セブンイレブン、セイコーマートは、領収書はお客様控え)のみ<br/>客様控え)の写しを「納付確認書貼付用紙」」に貼り付けて提出</li> <li>大阪府手数料納付済証又は領収書(お客様控え)を紛失した<br/>理由により申請時にこれらの書類の提出ができない場合は、<br/>め、コンビニ納付に係るお支払案内メール又はお支払完了;</li> </ul> </li> </ul> | 5「大阪府手数料納付済証」(原本)を<br>出して下さい。<br>発行されます。この場合は領収書(お<br>出してください。<br>:場合、もしくは店舗での渡し忘れ等の<br>、大阪府にて納付状況を確認するた<br>メールに記載されている申込番号(C |                                                       |

#### (2) 府コンビニ収納システムに遷移後、必要事項を入力。

【入力画面】

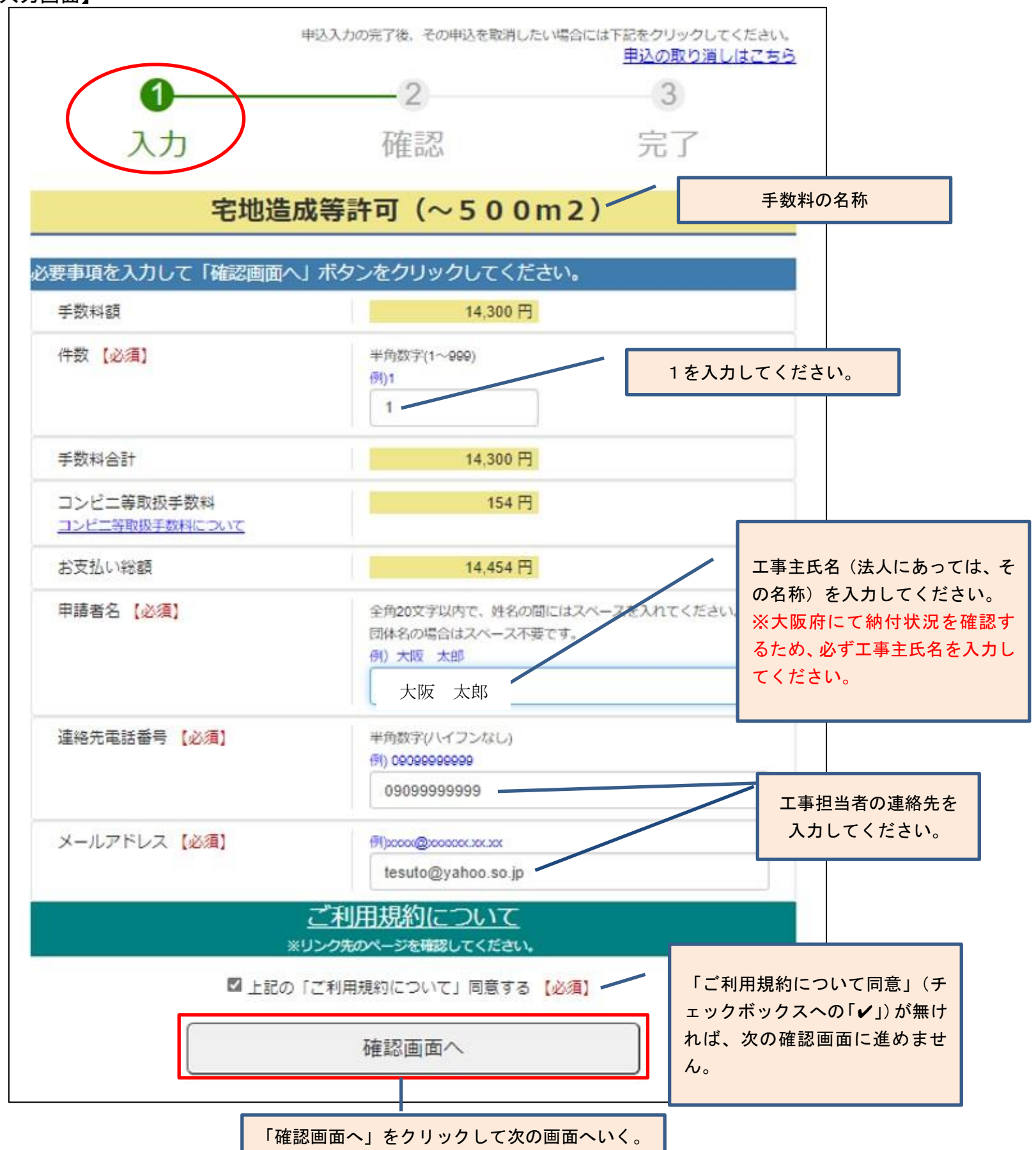

【確認画面】

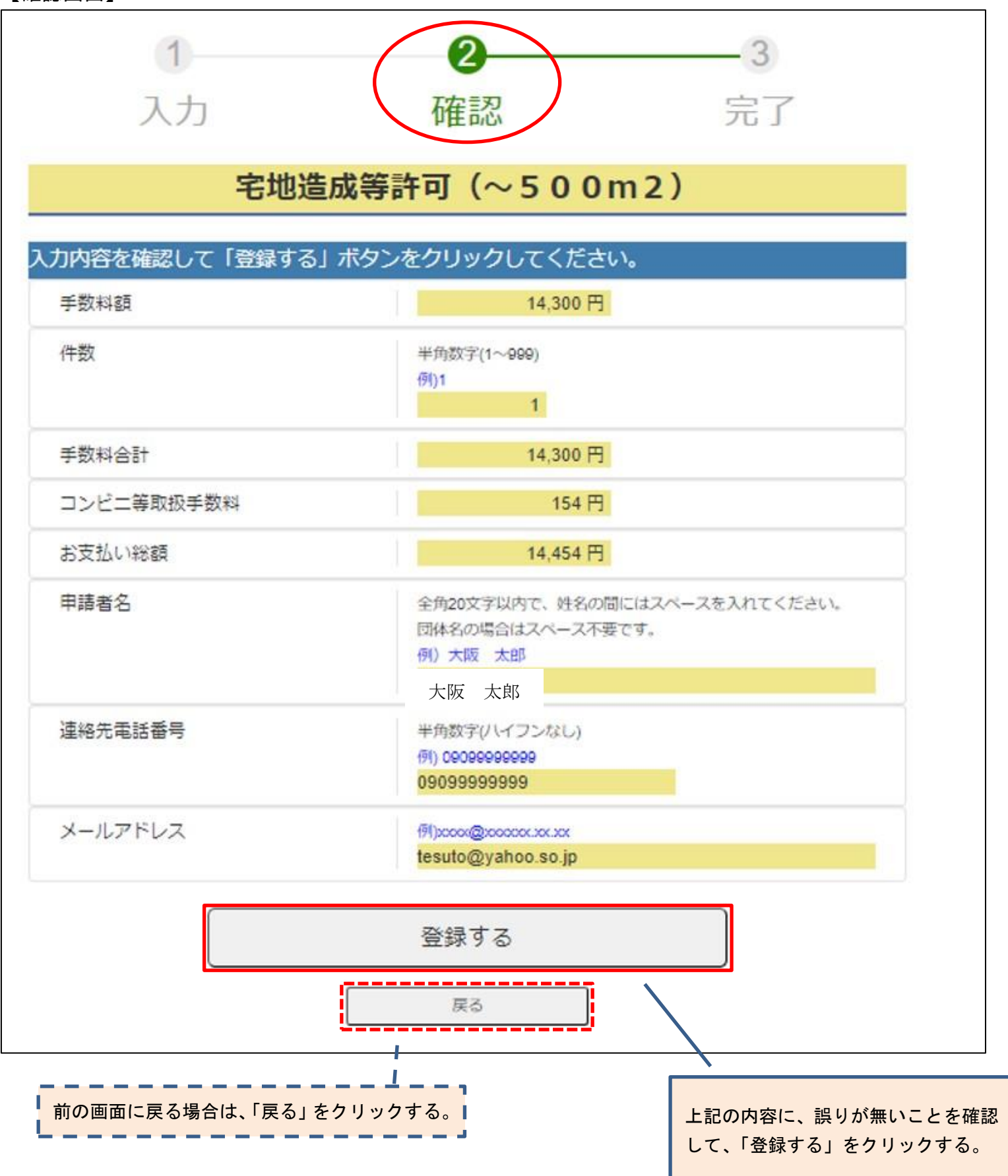

【完了画面】

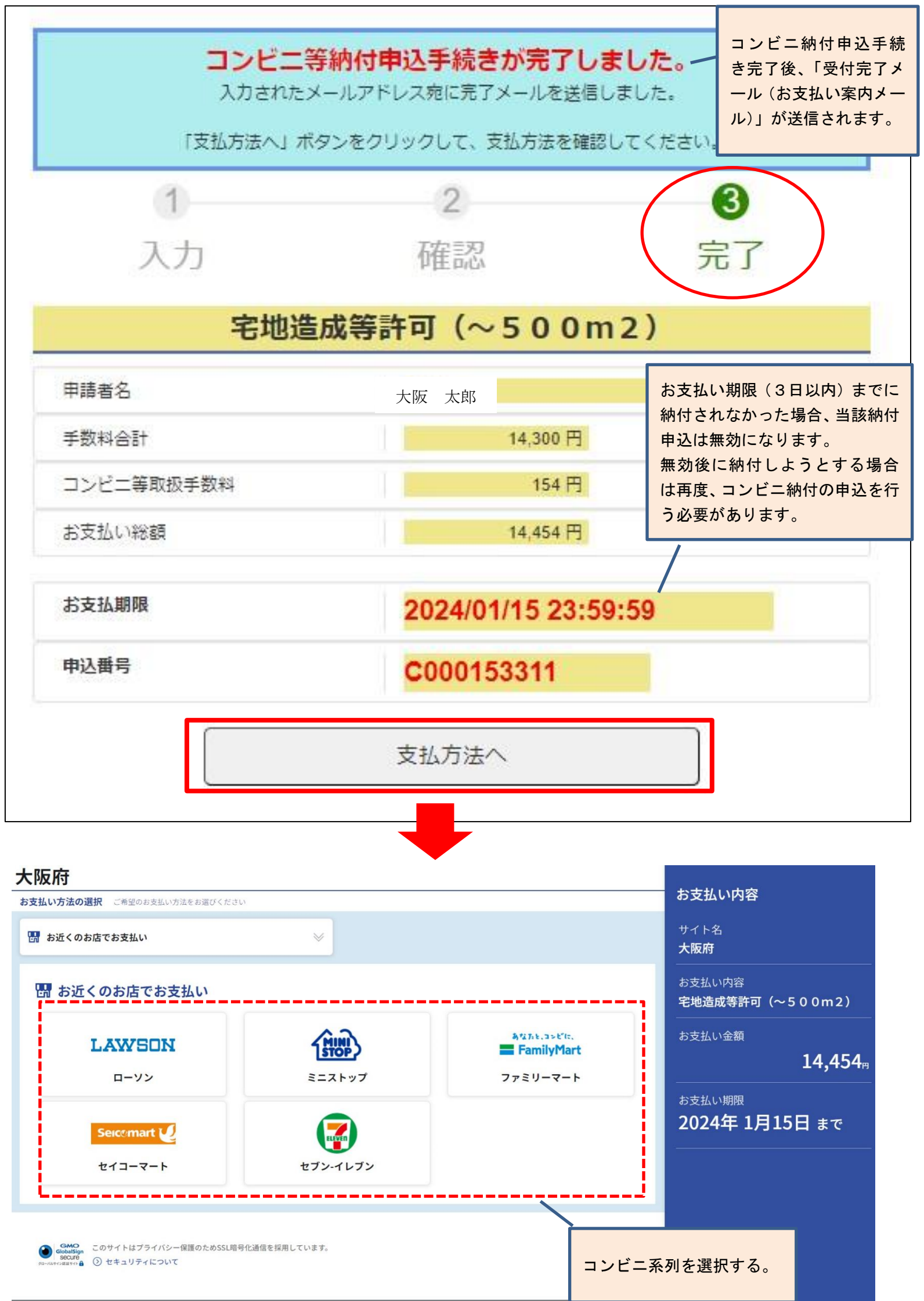

#### 【ローソン・ミニストップの場合】

(A) Loppi 専用コードによる支払い方法(ローソン選択後、下記画面が表示されます。)

| A Loppi専用コードをかざす                                                                                                    |                                         | お支払い内容                                       |                                                 |
|----------------------------------------------------------------------------------------------------|-----------------------------------------|----------------------------------------------|-------------------------------------------------|
| ■\$\$\$\$\$<br> <br> <br> Loppi専用コード]                                                                                                    | Loppi専用コードをバーコードリーダーにかざしてくた<br>このページを印刷 | ださい。<br>別の端末で表示                              | <sup>お支払い期限</sup><br>2024年 3月11日 まで<br><br>サイト名 |
| お支払いの流れ                                                                                                    |                                         |                                              | 大阪府<br>                                         |
| <ul> <li>Loppi(ロッピー)とは、ローソンに備え付けの端末です。</li> <li>「B 画面から番号を入力する」際のお支払いの流れは<u>こちら</u>をご覧下さい。</li> <li>電子マネーでのお支払いはできません。</li> <li>現金のみでのお支払いとなります。</li> </ul> |                                         | <ul> <li>宅地造成等計可(~500m2)</li> <li></li></ul> |                                                 |
| ステッフ1 お支払いLoppi専用コードをLopp                                                                                                    | iのバーコードリーダーにかざす                         |                                              |                                                 |
| горыанды каторыоудары колактыра                                                                                                    | : ८ क ४ <sub>०</sub>                    |                                              |                                                 |
|                                                                                                    | $\bigtriangledown$                      |                                              |                                                 |
| ステッフ2 申込内容の確認<br>お客様のお申込内容の確認画面が表示されます。内容<br>さい。                                                                                                    | をご確認いただき「了解」ボタンを押してくだ                   |                                              |                                                 |

- ローソンもしくはミニストップ選択後に表示されるLoppi専用コードをLoppiのバーコードリーダー にかざしてください。
- ② 表示された申込内容を確認後、「了解」ボタンを押すとLoppi端末より「申込券」が出力されますので、 その「申込券」を持って 30 分以内にレジにて代金をお支払いください。
- ③ なお、手数料納付時にコンビニより発行される「大阪府手数料納付済証」(原本)を「納付確認書貼付 用紙」に貼り付け、各種申請書と併せて農と緑の総合事務所に提出してください。
- (B) 受付番号等による支払い方法(ローソン選択後、下記画面が表示されます。)

| B 画面から番号を入力する                                                                                                    |                                                  | お支払い内容      |                                |
|----------------------------------------------------------------------------------------------------|--------------------------------------------------|-------------|--------------------------------|
| 受付番号                                                                                                    | 2                                                | 53260       |                                |
| 電話番号*                                                                                                    | 090                                              | *****99     | 3支払い期限<br>2024年3月11日まで         |
| *お申込時の電話番号、または予約番号・申込番号・会員番号など<br>※先頭3桁と末尾2桁のみ表示しております。<br>お支払いの流れ                                                                     |                                                  |             | 2021年 3月11日 & C<br>サイト名<br>大阪府 |
| <ul> <li>Loppi専用コードをご利用しない場合は、Loppiの画「<br/>も お支払いの際には、代金と引き換えに「払込受領証」</li> <li>電子マネーでのお支払いはできません。</li> <li>現金のみでのお支払いとなります。</li> </ul> | 面で「受付番号(6桁)」と「電話番号等(11桁)<br>をお渡ししますので必ずお受取りください。 | 」を入力してください。 |                                |
| ステップ1 Loppiのトップ画面                                                                                                    |                                                  |             |                                |
| 画面左の「 <b>各種番号をお持ちの方」</b> を選択してくだ                                                                                                    | さい。                                              |             |                                |
|                                                                                                    | $\bigtriangledown$                               |             |                                |
| ステップ2 受付番号の入力                                                                                                    |                                                  |             |                                |
| 受付番号(6桁) を入力してください。                                                                                                    |                                                  |             |                                |

- ローソン選択後に表示される「受付番号」と、コンビニ納付申込時に登録した「連絡先電話番号」を 確認。
- ② Loppi トップ画面にて「各種番号をお持ちの方」を選択し「受付番号」と「連絡先電話番号」を入力。
- ③ 表示された申込内容を確認後、「了解」ボタンを押すとLoppi端末より「申込券」が出力されますので、 その「申込券」を持って 30 分以内にレジにて代金をお支払いください。
- ④ なお、手数料納付時にコンビニより発行される「大阪府手数料納付済証」(原本)を「納付確認書貼付 用紙」に貼り付け、各種申請書と併せて農と緑の総合事務所に提出してください。

【ファミリーマートの場合】 (A)バーコードによる支払い方法(ファミリーマート選択後、下記画面が表示されます。)

| A バーコードをレジで見せる                                                                                                    | お支払い内容                               |
|----------------------------------------------------------------------------------------------------|--------------------------------------|
| バーコードを表示してレジで提示してください。         このページを印刷       別の端末で表示                                                                                                    | <sub>お支払い期限</sub><br>2024年 3月11日 まで  |
| お支払いの流れ                                                                                                    | サイト名<br><b>大阪府</b><br>               |
| <ul> <li>お支払いの際には、代金と引き換えに「受領書」をお渡ししますので必ずお受取りください。</li> <li>現金もしくはFamiPayでのみお支払いいただけます。※一部FamiPayがご利用になれない場合がございます。</li> <li>クレジットカード・その他の電子マネーによるお支払いはできません。</li> </ul>                                                                                                    | お支払い内容<br><b>宅地造成等許可(~500m2)</b>     |
| ステップ1 バーコードを表示                                                                                                    | お支払い金額<br><b>14,454</b> <sub>用</sub> |
| バーコードを表示するボタンを押してください。                                                                                                    |                                      |
| $\bigtriangledown$                                                                                                    |                                      |
| ステップ2         ご注文商品の確認         ■ Finite Mark Mark Mark Mark Mark Mark Mark Mark                                                                                                    |                                      |
| 申込内容とバーコードが表示されます。申込内容を確認してください。<br>申込内容とバーコードが表示されます。申込内容を確認してください。<br>#100 million and an information<br>#100 million and an information<br>#100 million and an informati |                                      |
|                                                                                                    |                                      |
|                                                                                                    |                                      |

- ① ファミリーマート選択後に表示される「バーコードを表示する」ボタンを押す。
- ② 「バーコード表示を行いますか?」画面で「はい」を選択。

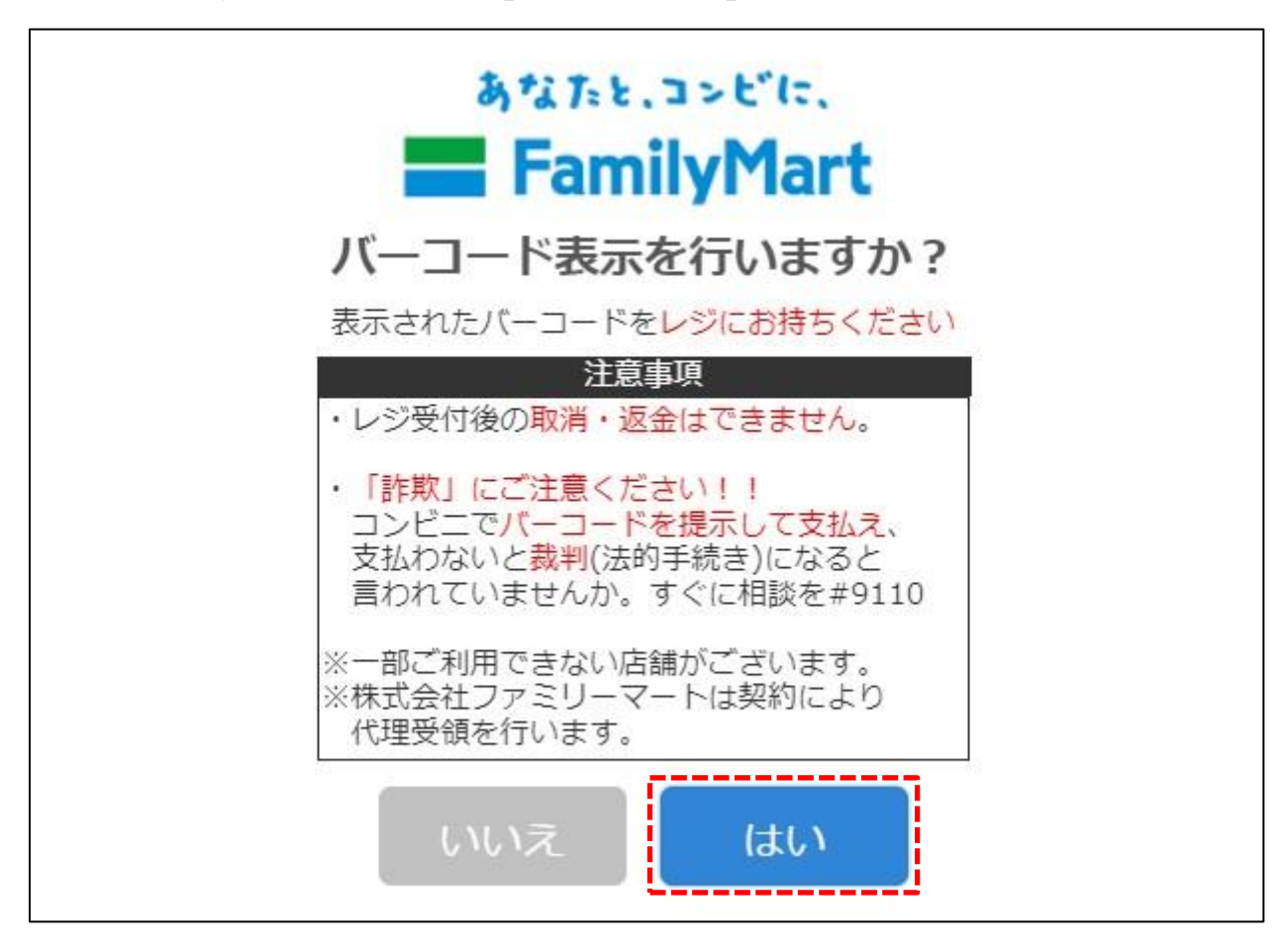

- ⑤ バーコードが表示された画面を印刷したもの、もしくはバーコードが表示されたスマートフォンの画面をレジにて提示し、代金をお支払いください。
- ⑥ なお、手数料納付時にコンビニより発行される「大阪府手数料納付済証」(原本)を「納付確認書貼付 用紙」に貼り付け、各種申請書と併せて農と緑の総合事務所に提出してください。

| <b>FamilyMart</b><br>スマートフォンの画面の明るさを                                                                                                    |                                           |                                                                                                    |  |
|----------------------------------------------------------------------------------------------------|-------------------------------------------|----------------------------------------------------------------------------------------------------|--|
|                                                                                                    | 「最大"にしてくたさい。<br>有効期限:2024年03月11日(月) 23:59 |                                                                                                    |  |
| ಕ                                                                                                    | 客様氏名                                      | テスト                                                                                                    |  |
| サ                                                                                                    | イト名称                                      | 大阪府                                                                                                    |  |
| E                                                                                                    | 申込内容                                      | 宅地造成等許可(~500m2)                                                                                                    |  |
| F                                                                                                    | 申込金額                                      | 14,454円(税込)                                                                                                    |  |
| ಕ                                                                                                    | 支払方法                                      | ※お支払いは「現金」か「FamiPay」です。<br>「FamiPay」でのお支払いは10万円(チャ<br>ージ上限額)までとなります。残高を超え<br>る分は現金でのお支払いが可能です<br>※全額「FamiPay」でお支払い頂いた場<br>合、FamiPayボーナスが10ポイント付<br>与されます<br>※お支払い後、店舗での返金は出来ませ<br>ん |  |
| =====お客様へ=====<br>★有効期限を、お確かめください。<br>★下の「バーコード部分へ移動」ボタンを、<br>押して、バーコードを表示させてください。<br>★ストアスタッフに、表示されたバーコードの<br>スキャンをお申し付けください。<br>バーコード部分へ移動 |                                           |                                                                                                    |  |
| Mコピーサービス申込用バーコード                                                                                                    |                                           |                                                                                                    |  |
| 【ストアスタッフへ】<br>・バーコードをスキャンしてください。<br>有効期限:2024年03月11日(月) 23:59                                                                                |                                           |                                                                                                    |  |
| 1092001920240308164559932300                                                                                                    |                                           |                                                                                                    |  |

### 【セイコーマートの場合】 (A)バーコードによる支払い(セイコーマート選択後、下記画面が表示されます。)

| A バーコードをレジで見せる                                                                                                    | お支払い内容                                  |
|----------------------------------------------------------------------------------------------------|-----------------------------------------|
| インターネット支払い<br>バーコードをレジで提示してください。<br>このページを印刷 別の端末で表示                                                                 | <sup>お支払い期限</sup><br>2024年 3月11日 まで<br> |
|                                                                                                    | 大阪府                                     |
| - セナリいの際には - 伊全と己さ始らに「巫町ま」たむ海」」ますので必ずむ巫町的ノビュい                                                                        | お支払い内容<br><b>宅地造成等許可(~500m2)</b>        |
| <ul> <li>の支払いの原には、1並とうに換えた「支収者」をあ渡ししますのでおすの支払りてたさい。</li> <li>電子マネーでのお支払いはできません。</li> <li>現金のみでのお支払いとなります。</li> </ul> |                                         |
| ステップ1 バーコードの提示                                                                                                    | <b>14,454</b> <sub>"</sub>              |
| セイコーマートのレジにて「インターネット支払い」とお告げいただき、スマートフォンの画面に表示されたバーコードをご提示くだ                                                         |                                         |
|                                                                                                    |                                         |
| ▽ ステップ2 代金のお支払い                                                                                                    |                                         |
| レジにて代金をお支払いください。                                                                                                    |                                         |
| 代金と引き換えに「受取書」をお渡ししますので、必ずお受取りください。                                                                                   |                                         |
| ※以上にてお支払いの案内となります。<br>お支払いに必要な情報をお持ちになりセイコーマート店舗にてお支払いください。                                                          |                                         |

- セイコーマート選択後に表示されるバーコードが表示された上記画面を印刷したもの、もしくはバー コードが表示されたスマートフォン画面をレジにて提示し、代金をお支払いください。
- ② なお、手数料納付時にコンビニより発行される領収書(お客様控え)の写しを「納付確認書貼付用紙」 に貼り付け、各種申請書と併せて農と緑の総合事務所に提出してください。
- (B)受付番号等による支払い方法(セイコーマート選択後、下記画面が表示されます。)

| B 番号をレジで入力する                                                                                       |                    |                                            |
|----------------------------------------------------------------------------------------------------|--------------------|--------------------------------------------|
| 受付番号                                                                                               | 253260             | お支払い内容                                     |
| 電話番号*                                                                                              | 090*****99         | お支払い期限                                     |
| * お申込時の電話番号、または予約番号・申込番号・会員番号など。<br>※先頭3桁と末尾2桁のみ表示しております。                                          |                    | 2024年 3月11日 まで<br>                         |
| お支払いの流れ                                                                                            |                    | サイト名<br><b>大阪府</b>                         |
| <ul> <li>お支払いの際には、代金と引き換えに「受取書」をお</li> <li>電子マネーでのお支払いはできません。</li> <li>現金のみでのお支払いとなります。</li> </ul> | 渡ししますので必ずお受取りください。 | お支払い内容<br>お支払い内容<br><b>宅地造成等許可(~500m2)</b> |
| ステップ1 番号の入力                                                                                        |                    |                                            |
| セイコーマートのレジにて「インターネット支払い」とお告げください。                                                                  |                    | <b>14,454</b> <sub>⊓</sub>                 |
| レジの画面にて <mark>受付番号(6桁)</mark> と 電話番号等(1                                                            | 1桁) を入力してください。     |                                            |
|                                                                                                    | $\bigtriangledown$ |                                            |
| ステップ2 代金のお支払い                                                                                      |                    |                                            |
| レジにて代金をお支払いください。                                                                                   |                    |                                            |
| 代金と引き換えに「受取書」をお渡ししますので、                                                                            | 必ずお受取りください。        |                                            |
| ※以上にてお支払いの案内となります。                                                                                 |                    |                                            |
| A バーコードをを表示                                                                                        | B 番号を表示            |                                            |

- セイコーマート選択後に表示される「受付番号」及び、コンビニ等納付申込時に登録した「連絡先電 話番号」を確認。
- ② レジにて「インターネット支払い」と伝え、レジ画面に「受付番号」及び「連絡先電話番号」を入力 した上で代金をお支払いください。
- ③ なお、手数料納付時にコンビニより発行される領収書(お客様控え)の写しを「納付確認書貼付用紙」 に貼り付け、各種申請書と併せて農と緑の総合事務所に提出してください。

## 【セブン・イレブンの場合】(セブン・イレブン選択後、下記画面が表示されます。)

| セブン-イレブンのお店でお支払いの際には「払込票番号」が必要となります。                                                                                                    |         | お支払い内容                               |
|----------------------------------------------------------------------------------------------------|---------|--------------------------------------|
| インターネットショッピング払込票を表示する                                                                                                    | 別の端末で表示 | <sub>お支払い期限</sub><br>2024年 3月11日 まで  |
| お支払いの流れ                                                                                                    |         | ーーーーーーーーーーーーーーーーーーーーーーーーーーーーーーーーーーーー |
| <ul> <li>セブン-イレブンのお店でお支払いの際には「払込票番号」が必要となります。</li> <li>お支払いの際には、代金と引き換えに「インターネットショッピング払込領収書」をお渡ししますので必ずお受取りください。</li> <li>現金もしくはnanaco(ポイントは付きません)でのみお支払いいただけます。※一部nanacoがご利用になれない場合がございます。</li> <li>クレジットカード・その他の電子マネーによるお支払いはできません。</li> </ul> |         | お支払い内容<br><b>宅地造成等許可(~500m2)</b>     |
| ステップ1 払込票を表示                                                                                                    |         | お支払い金額<br>14,454 <sub>円</sub>        |
| 「インターネットショッピング払込票を表示する」ボタンを押してください。                                                                                                    |         |                                      |
| $\bigtriangledown$                                                                                                    |         |                                      |
| ステップ2 払込票の確認<br>払込票の内容を確認してください。                                                                                                    |         |                                      |

- セブン・イレブン選択後に表示される「インターネットショッピング払込票を表示する」ボタンを押す。
- ② インターネットショッピング払込票が表示される。

| お客様控<br>=<br>インターネットショッピング払込票                                                                                                    |       |                               |
|----------------------------------------------------------------------------------------------------|-------|-------------------------------|
| おまれいのみ                                                                                                    | 受付方法  | 前払い(現金支払い)                    |
| 3212(10)0)                                                                                                    | お客様名  | テスト 様                         |
| X                                                                                                    | 払込先名  | 大阪府(収納代行イーコン)                 |
|                                                                                                    |       | 7 2 5 1 - 0 2 4 3 0 - 5 9 5 1 |
| 店舗での                                                                                                    | 払込票番号 |                               |
| お渡し商品なし                                                                                                    | 払込金額  | 14,454円                       |
|                                                                                                    | 払込期限  | 2024年3月11日(月)                 |
|                                                                                                    | お渡し方法 | 払込先の指定する方法にて提供                |
| <ul> <li>★ お支払いと商品お受取りの流れ         <ol> <li>最寄りのセブン・イレブンでこの払込票を提示してください。</li> <li>払込金額をお支払いください。払込票は領収書と共にお持ち帰りください。</li> <li>お支払い頂いた情報が払込先に通知されます。</li> <li>お支払い頂いた情報が払込先に通知されます。</li> <li>商品・サービス等の提供方法は払込先より案内されております。</li> <li>(セブン・イレブンに結舗での商品のお渡しはありません!)</li> </ol> </li> </ul>                 |       |                               |
| なまた、「注意!(必ずお読みください)   ・ お支払いは上記払込期限日までに現金、nanaco(nanacoポイントは付与されません。)にてお願い致します。 (右記の支払が法ご利用できません。「nanaco以外の電子マネー」、「クレジットカード」、「クオカード」。) ※一部、nanacoでお支払いいただけないものがございます。  ④収書は大切に保管してください。店舗において再発行は致しません。  払込期限を過ぎてレジでのお取扱いが不可能になった場合、セブン・イレブン店舗ではお金をお受けすることはできません。  払込期限を過ぎた場合にはお取引についての責任を負うことができません。 |       |                               |

- ③払込内容を確認する。
- ④ レジにて「インターネット代金の支払い」と伝え、払込票の画面に表示されたバーコードを提示。(※ バーコードがスキャンできない場合は、13桁の払込番号を店員に伝えてください。)
- ⑤ なお、手数料納付時にコンビニより発行される領収書(お客様控え)の写しを「納付確認書貼付用紙」 に貼り付け、各種申請書と併せて農と緑の総合事務所に提出してください。

(3) コンビニ納付申込手続き完了後、申請者に納付確認メールが届く。

納付申込完了メール 件名:納付申込完了メール 本文: \_\_\_\_\_ ※本メールは、自動的に配信しています。 直接ご返信いただいてもお問い合わせにはお答えできませんので、 あらかじめご了承ください。 大阪 太郎様 このたびは、大阪府コンビニ納付サービスをご利用頂き、 誠にありがとうございます。 下記につきまして、コンビニ納付申込手続きを受け付けましたので ご連絡いたします。 手数料名称 : 〇〇〇申請手数料 手数料額 : 14,300 円 件数 : 1 手数料合計 : 14.300 円 コンビニ取扱手数料 : 154 円 お支払い総額 : 14,454 円 申請者名 : 大阪 太郎 連絡先電話番号 : D669410351 ※申込番号 : C123456789 -納付時にコンビニから発行される「大阪府手数料納付済 受付日時 : 2019/10/01 09:45:00 証」又は「領収書(お客様控え)」を紛失した場合、もし 納付期限 : 2019/10/04 23:59:59 くは店舗での渡し忘れ等の理由により申請時にこれら の書類の提出ができない場合は、大阪府にて納付状況の 確認を行うため、申込番号(C+数字9桁)を納付確認 ※「申込番号」はこの申込の取り消しを行う際に必要な番号 書貼付用紙に記載してご提出ください。 コンビニでお支払いする際に必要な「受付番号」はお支払 <お支払いはこちら> お支払方法選択画面 https://www5.econ.ne.jp/pay/p\_paymain.aspx?cdrno=7580868575888575737f7e867788857c01 <お申し込みの取り消しはこちら> コンビニ納付申込取消画面 https://www.payment.pref.osaka.lg.jp/cvsps-shinsei/R810201/00025/000000065